## Anzeigen der Versandadressen

Sie können sich die im PTS-System angelegten Adressen im Usercenter schnell und komfortabel in einer Listenansicht anzeigen lassen.

**HINWEIS:** Achten Sie stets auf die Aktualität Ihrer Angaben, damit Ihre Aufträge korrekt abgewickelt werden können. Hat sich beispielsweise Ihre postalische oder Ihre E-Mail-Adresse geändert, müssen Sie diese im Usercenter aktualisieren.

So lassen Sie sich die Versandadressen anzeigen

Führen Sie die folgenden Schritte aus:

- 1. Um zum Usercenter zu gelangen, klicken Sie im Haupt-Menü auf "Usercenter".
- 2. Klicken Sie in der linken Sidebar unter "Adressverwaltung" auf "Versandadressen".

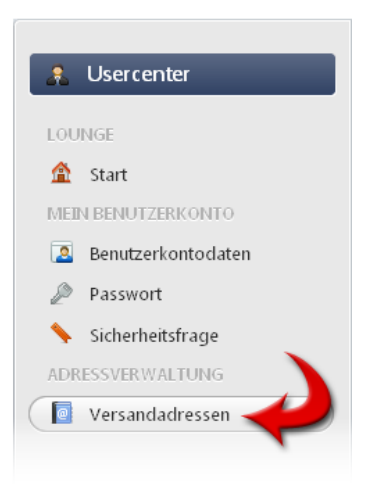

Die angelegten Adressen werden Ihnen in einer Listenansicht angezeigt.

Anlegen einer Versandadresse

Bearbeiten einer Versandadresse

Löschen einer Versandadresse